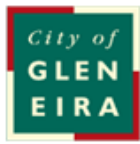

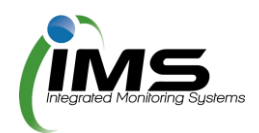

# **IMS Booking system**

# User guide

### About this program

The program is used to manage bookings, collating all the required paperwork and data to allow council to manage clashes and approve bookings.

#### Table of Contents

| About this program                       | 2                            |
|------------------------------------------|------------------------------|
| Logging on                               | 3                            |
| Update your contact details              | 4                            |
| Casual bookings                          | Error! Bookmark not defined. |
| Completing an application for casual use | 4                            |
|                                          |                              |

### Logging on

This program is cloud based and can be accessed from any computer or device with internet connection. You will need to set up an account with your unique username and password.

**Tip**: Save <u>www.imscomply.com.au</u> in your email system as "not junk" to ensure you receive these notifications.

| Step 1                                                                             |       |
|------------------------------------------------------------------------------------|-------|
| Cut and paste the program<br>URL supplied into your<br>preferred internet browser. | ← → C |

| Stop 2                      |                       |
|-----------------------------|-----------------------|
| Step 2                      | Email address         |
|                             | Password              |
| Select Create account. Fill | Forgot your password? |
| out required information    | Sign in               |
|                             |                       |
| and select Register.        |                       |
|                             |                       |
|                             |                       |

| Step 3                                                                                         | Activation is required to access your casual bookings account.<br>The activation code will expire in 24 hours.                                                                                                    |
|------------------------------------------------------------------------------------------------|----------------------------------------------------------------------------------------------------|
| An email will be sent to your<br>email address. Click on the<br>link per email to validate and | To activate your Glen Eira City Council - Reserves Manager casual bookings account, click on the link below or copy and paste the link into your browser.<br>https://www.imscomply.com.au/gleneirarm/activate.php?q=UH77U7Bg1580858580<br>Once activated, go to https://www.imscomply.com.au/gleneirarm/ and login within the details below. |
| activate your account.                                                                         |                                                                                                    |

| Stop 1                          |                       |
|---------------------------------|-----------------------|
| Step 4                          | Email address         |
|                                 | Password              |
| Your email will become your     | Forgot your password? |
| ,<br>username select a nassword | Sign in               |
| username, select a password     |                       |
| and <b>sign in</b> .            |                       |
|                                 |                       |
|                                 |                       |
|                                 |                       |

## Update your contact details

| About                                                                                           | How to                                                                                                    |                                                                                   |              |                                                                                                    |                         |                                                                                                    |
|-------------------------------------------------------------------------------------------------|----------------------------------------------------------------------------------------------------|-----------------------------------------------------------------------------------|--------------|----------------------------------------------------------------------------------------------------|-------------------------|----------------------------------------------------------------------------------------------------|
| Update contact details<br>You can keep your key<br>contact's details up to<br>date in this area | Always ensure there is a valid email address entered, so email alerts can be received and attended to. If you change your email address, your username will change to reflect this. |                                                                                   |              |                                                                                                    |                         |                                                                                                    |
| including:<br>– Contact details<br>– Password and email                                         | Organisation<br>Title<br>First name<br>Last name<br>Postal address<br>Suburb<br>State<br>Postcode                                                                                   | Richmond Runners Mr Hugh Jackman PO Box 45 Cotton Tree OLD  4558 anges if any edi | its are made | Landline number<br>Mobile number<br>Business phone<br>Fax number<br>Incorporation nur<br>ABN<br>Email<br>The email address is<br>Password | mber<br>• your username | 07 5425 3266<br>0421 236 326<br>07 5450 2362<br>563 256 396<br>56 236 396<br>56 236 365<br>test4@imscomply.com.au<br>test4password<br>Save change: |

## Open Space and rotunda booking

| About                                                                 | How to                                                                  |                                                                                                    |                                                                                         |  |  |
|-----------------------------------------------------------------------|-------------------------------------------------------------------------|----------------------------------------------------------------------------------------------------|-----------------------------------------------------------------------------------------|--|--|
| Check availability for<br>the date you are<br>interested in or if you | Applications/licence forms Up<br>Casual sportsground bookings           | Applications/licence forms         Update contact details         Upload documents           Casual sportsground bookings                                  |                                                                                         |  |  |
| have already checked<br>the availability of the                       | Booking type<br>Casual sportsground application<br>Open Space & Rotunda | Description           For casual bookings of sportsgrounds           For bookings less than 200 people (non-refundable booking fee starting from \$140.00) | Start application Check availability                                                    |  |  |
| date – start application                                              | Venue hire<br>Event expression of interest                              | For venue bookings<br>For bookings of more than 200 people                                                                                                 | Start application     Check availability       Start application     Check availability |  |  |
|                                                                       |                                                                         |                                                                                                    |                                                                                         |  |  |

| About | How to |
|-------|--------|
|       |        |

|                                                                                                    | Booking number: 1                                                                                                    |                                                                                                    |
|----------------------------------------------------------------------------------------------------|----------------------------------------------------------------------------------------------------|----------------------------------------------------------------------------------------------------|
| Booking information                                                                                                    | Name of park / reserve required                                                                                                    | Select park / reserve v                                                                                                    |
| Select the park and                                                                                                    | Start date of hire<br>(including set up)                                                                                                    | 22 Feb 2020                                                                                                    |
| details on your needs                                                                                                    | End date of hire<br>(including pack up)                                                                                                    | 22 Feb 2020                                                                                                    |
| details on your needs.                                                                                                    | Times required                                                                                                    | From Select time •                                                                                                    |
| Complete application                                                                                                    |                                                                                                    | To Select time v<br>(Including set-up and pack-up)                                                                                                    |
| form.                                                                                                    |                                                                                                    | Add another booking                                                                                                    |
|                                                                                                    | Nature of function                                                                                                    |                                                                                                    |
|                                                                                                    | Number of people attending function                                                                                                    |                                                                                                    |
|                                                                                                    | i                                                                                                    |                                                                                                    |
| Public Liability<br>Certificate<br>You will be required to<br>upload this document.                                                 | If you are hiring a third p<br>their public liability insu<br>and enter an expiry date<br>Public Liability Certificate<br>Please attach a current Public Liability Insuranc<br>the activities that will be undertaken during the | party (entertainer etc) you will need to include a copy of rance. Click on upload to add document to the application         a.         b.         b. </th |
| Will liquor be<br>consumed<br>If there are 40 or more                                                                               | Supply and consumption of liquor<br>Will liquor be consumed?<br>Will you be using your own BBQ at this event?                                                                                                    | Yes ● No Yes ● No                                                                                                    |
| people in your group<br>and at least one person<br>will be consuming<br>alcohol – you require<br>written permission<br>from Council | Other third parties Any third party contactors engaged by the hirer m A copy of the Certificate of Currency for all third p  Add contractor/vendor No contractors have been added to this application                            | ust have their own insurance (eg. If you are erecting a structure such as a stage / marquee / religous symbol / jumping castle / animal farm).<br>Inty public liability insurance must be provided not less that 10 days' prior to start of hire.                                                                                                    |

| About                                                                                                    | How to                                                                                                    |
|----------------------------------------------------------------------------------------------------|----------------------------------------------------------------------------------------------------|
| Terms and conditions<br>Read terms and<br>conditions.                                                                                                    | Click on the T&C PDF to read. This must be opened before the applicant can submit the application.  Section D - Terms and Conditions Please read the Terms and Conditions before ticking the checkbox to accept these Terms and Conditions. Terms and Conditions PDF |
| Submit application<br>When all required fields<br>have been entered and<br>the Terms and<br>Conditions opened and<br>agreed to via the<br>checkbox, the Submit<br>Application icon will be<br>available. | Tick the checkbox agreeing to the terms and conditions. Submit application.                                                                                                    |

#### Once your application is submitted

Council will receive your application and either approve your booking, reset your application to make changes, or reject your booking. You will be notified by email and can view the status of your application in the **Applications/licence forms** tab. An invoice will be sent for payment to secure the booking.

If you have any further queries, please contact the Open Space Bookings Officer on <u>recservices@gleneira.vic.gov.au</u> or 9524 3333.